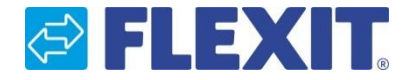

Ett program för att göra beräkningar, hitta måttskisser och tekniska data för alla Flexits luftbehandlingsaggregat.

## FLEXIT. Select

## Användarguide

#### Du kan använda Flexit Select på två olika sätt:

Med inloggning (rekommenderas)

Genom att registrera dig får du tillgång till alla funktioner och möjlighet att integrera via Flexit Plugin.

Gå till Flexitselect.flexit.no för att registrera dig som användare:

Utan inloggning

Här får du tillgång till att göra beräkningar (men inte möjlighet att spara), kopiera, dela och göra egna anpassningar i rapporterna. Gå till <u>http://flexitselect.flexit.no/#/unit/country/se</u> för att använda Flexit Select utan inloggning:

#### Registrera dig som användare:

- 1. Gå till Flexitselect.flexit.no
- 2. Klicka på knappen "Logga in"
- 3. Fyll i alla fält i formuläret: Förnamn, Efternamn, Företag, Språk och Land. Detta blir standardvärden i de projekt som skapas.
- 4. Tryck på knappen "Registrera"

Vid användning av AutoCad-Plugin och Revit Plugin, se instruktioner för dessa applikationer på vår hemsida.

| REGISTRERA DIG 🔶 |
|------------------|
|                  |
|                  |
|                  |
|                  |

|                             | Registrera dig |
|-----------------------------|----------------|
| E-post                      |                |
| Lösenord                    |                |
| Förnamn                     |                |
| Efternamn                   |                |
| Företag                     |                |
| <sub>Språk</sub><br>English | •              |
| <sub>Land</sub><br>Danmark  | •              |
|                             |                |
|                             | REGISTRERA DIG |

## FLEXIT. Select

## Användarguide

#### Användarinställningar

Klicka på symbolen i det övre högra hörnet och välj "Användarinställningar".

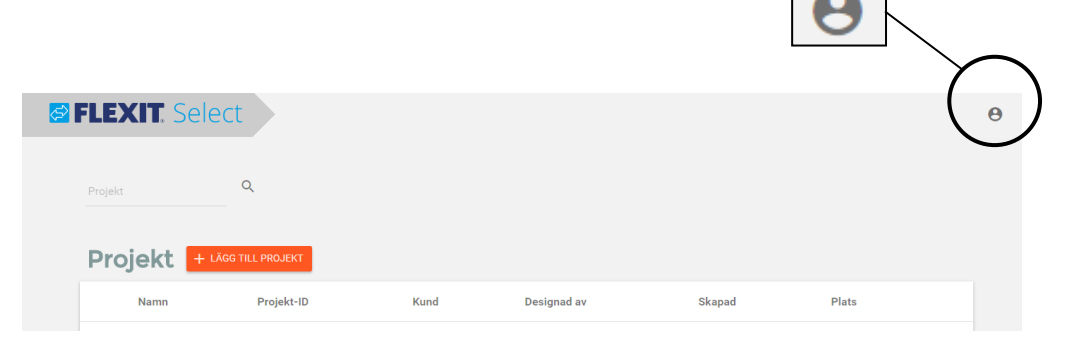

Här kan du anpassa följande information:

#### **Generellt:**

Användargränssnitt = Språk i formulär Utskriftsspråk = Språk i PDF-rapporter Marknadsområde = Standardvärde för "Land" i projektdata

#### Måttenheter:

Välj vilka enheter som du önskar använda dig av och få rapporten presenterad i.

#### Sidfotsinformation:

Välj vilken information du önskar visa som text i PDF-rapportens sidfot.

| × Användarinställning | jar                                 |   |                                |                              |  |
|-----------------------|-------------------------------------|---|--------------------------------|------------------------------|--|
| Allmänt               | Språk användargränssnitt<br>Svenska | • | Utskriftsspråk<br>Svenska      | Marknadsområde<br>▼ Sverige  |  |
| Måttenheter           | Luftflöde<br>I/s                    | • | Tryck<br>Pa                    | Temperatur<br>▼ °C           |  |
|                       | Effekt<br>kW                        | • | Vattenflöde<br>I/h             | Vattentryck<br>▼ kPa         |  |
|                       | Energi<br>kWh                       | • | <sub>SFP</sub><br>kW/(m³/s)    | ■ Ljud<br>■ dB(A)            |  |
| Sidfotsinformation    | CompanyName<br>Flexit Sverige AB    |   | Address1<br>Källhultsvängen 5B | Address2<br>670 10 Töcksfors |  |
|                       | Address3<br>Sverige                 |   | Telephone<br>+46 10 209 86 00  | Telefax                      |  |
|                       | <sub>Email</sub><br>info@flexit.com |   | www<br>www.flexit.com          |                              |  |

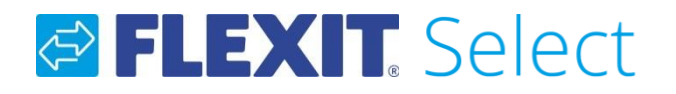

#### Projekt (kräver inloggning)

I Flexit Select har du möjlighet att skapa beräkningsprojekt och spara dem under din användare.
Ett projekt kan beså av en eller flera beräkningar.
I denna projektöversikt har du också möjlighet att kopiera eller radera tidigare skapade projekt.

#### Skapa nytt projekt

För att skapa ett nytt projekt, klicka på den orange knappen "Lägg till projekt"

| <b></b> | FLEXIT. Se | elect               |      |               |           |                | θ                    |
|---------|------------|---------------------|------|---------------|-----------|----------------|----------------------|
|         | Projekt    | Q                   |      |               |           |                |                      |
|         | Projekt    | + LÄGG TILL PROJEKT |      |               |           |                |                      |
|         | Namn       | Projekt-ID          | Kund | Designad av   | Skapad    | Plats          |                      |
|         | Test       | 1234                | Test | Test Testsson | 12/5/2016 | Kiruna         |                      |
|         |            |                     |      |               |           |                | · \                  |
|         | Skapa nyt  | ı<br>t projekt      |      |               |           | Radera projekt | ∖<br>Kopiera projekt |

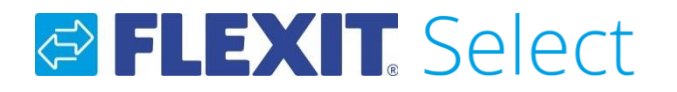

#### Projekt (kräver inloggning)

Efter att du valt att skapa ett nytt projekt, kommer du till nedanstående bild. Rödmarkerade fält måste fyllas i. Övriga fält är beroende av vilken typ av beräkning som ska göras. Fälten "Utomhusdata" och "Frånluft" används vid dimensionering av vattenbatteri och LCC-beräkningar.

|             |                                        |                     |             |                          |    | Dela projekt (            |     |
|-------------|----------------------------------------|---------------------|-------------|--------------------------|----|---------------------------|-----|
| Projektdata | Namn*                                  |                     | Utomhusdata | Temperatur sommar*<br>16 | °C | Temperatur vinter*<br>-30 | °(  |
|             | Värde krävs<br>Projekt-ID <sup>*</sup> | Land<br>Sverige 🗸 🗸 |             | Fuktighet sommar*<br>60  | %  | Fuktighet vinter*         | c   |
|             | Värde krävs<br>Plats<br>Kiruna         | ▼ Kund*             | Frånluft    | Temperatur sommar*       |    | Temperatur vinter*        |     |
|             | Designad av*                           | Värde krävs         |             | 22                       | °C | 22                        | ° ( |
|             | lest lestsson                          |                     |             | 30                       | %  | 30                        | ç   |
|             | Information                            | 0/150               |             |                          |    |                           |     |

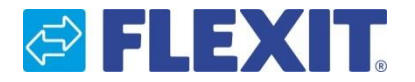

#### Dela prosjekt

Alla projekt som skapas blir som standard delade. För att stänga av möjligheten att dela, klicka på

"Dela projekt"-ikonen så att den blir grå.

Genom att klicka på symbolen 😑 kopieras en länk till urklipp. Denna kan t.ex. skickas via e-mail till andra som du vill dela projektet med.

#### Skapa en beräkning

När alla obligatoriska fält i projektdata är ifyllda, kan du göra en beräkning.

Klicka på "Lägg till enhet" för att starta en beräkning: + LÄGG TILL AGGREGAT Om aggregatet/enheten inte har exporterats tidigare, kan enheten importeras med funktionen 1 mortera Aggregatet

| E FLEXIT. Se | elect Projek                                                   | t                    |             |                                                     |     |                                                      |     | Θ            |                                              |
|--------------|----------------------------------------------------------------|----------------------|-------------|-----------------------------------------------------|-----|------------------------------------------------------|-----|--------------|----------------------------------------------|
| Test         |                                                                |                      |             |                                                     |     | Dela projekt 🧲                                       | R G | $\leftarrow$ | Länk konjoras till                           |
| Projektdata  | Namn"<br>Test<br>Projekt-ID"<br>1234                           | Land<br>Sverige V    | Utomhusdata | Temperatur sommar*<br>16<br>Fuktighet sommar*<br>60 | ° C | Temperatur vinter*<br>-30<br>Fuktighet vinter*<br>10 | ° C |              | urklipp                                      |
|              | Plats<br>Kiruna ▼<br>Designad av <sup>*</sup><br>Test Testsson | Kund"<br>Test        | Frånluft    | Temperatur sommar*<br>22<br>Fuktighet sommar*       | °C  | Temperatur vinter*<br>22<br>Fuktighet vinter*        | °C  |              | Aktivera/avvaktivera<br>möjligheten att dela |
|              | Information                                                    | 0/150                |             | 30                                                  | /0  | 30                                                   |     |              |                                              |
| Aggregat     | + LÄGG TILL AGGREGA                                            | T IMPORTERA AGGREGAT |             |                                                     |     |                                                      |     |              |                                              |
|              |                                                                |                      |             |                                                     |     |                                                      |     |              |                                              |

## FLEXIT. Select

## Användarguide

#### Aggregat

På denna sida ser man en översikt över Flexits produktkategorier. Välj vilken kategori som ska användas i beräkningen.

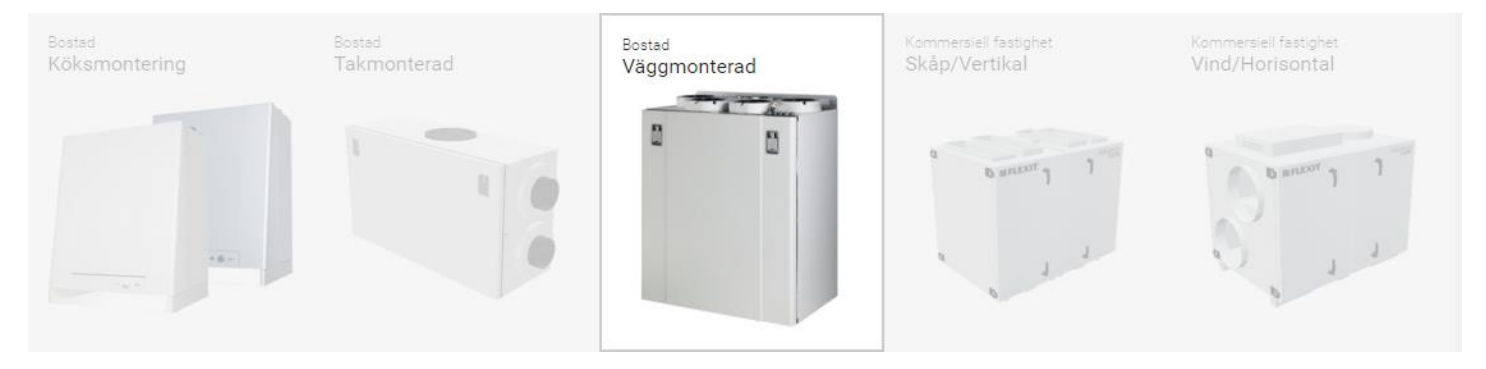

Under varje kategori finns flera aggregat. Dessa visas i kapacitetsdiagrammet.

# Kapacitetsdiagram

För att välja ett aggregat, klicka på fället "Modell" under rubriken "Alternativ".

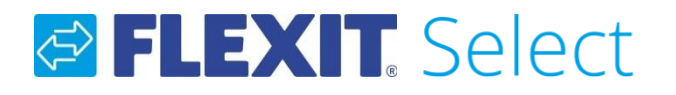

#### Aggregat

Om inte LCC-beräkning eller beräkning för kyla ska utföras kan "Beräkna endast på vintern" bockas i.

Beräkna endast på vintern

Kapacitetsdiagrammet visar var driftspunkten för tilluft och frånluft ligger.

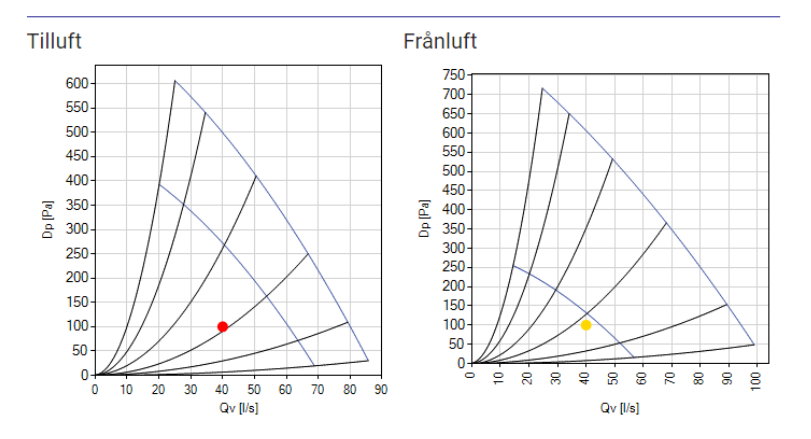

Vissa resultat presenteras direkt på sidan: SFP, Verkningsgrader och avstrålat ljud. Vilket ljudfilter som ska användas i resultatet kan ändras under rubriken "Alternativ – ljudfilter".

| _ |                                     |               |
|---|-------------------------------------|---------------|
| F | restanda                            |               |
|   | Omgivande ljud (Lw)                 | 42 dB(A)      |
|   | Temperaturverkningsgrad (EN308)     | 81 %          |
|   | Temperaturverkningsgrad (EN13141-7) | 76 %          |
|   | Total SFP vinter                    | 1.3 kW/(m³/s) |
|   |                                     |               |

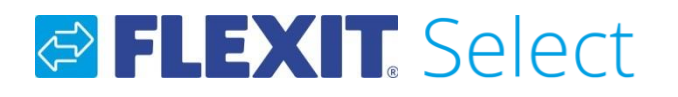

#### Aggregat

Flera av Flexits aggregat finns som vänster- eller högermodell. Detta kan väljas under rubriken "Alternativ" i fältet "Tillkoppling".

Bilden visar anslutningarnas placering:

| Outdoor air | Kitchen air | Supply air  |
|-------------|-------------|-------------|
| Exhaust air | 0000        | Extract air |

#### (Kräver inloggning)

På den här sidan kan man exportera aggregat som en xml-fil. Denna kan senare importeras av andra som också använder Flexit Select.

EXPORTERA AGGREGAT

För att få en fullständig rapport, klicka på knappen:

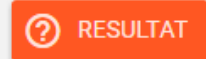

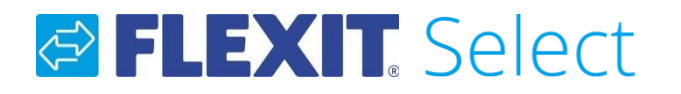

#### Resultat (kräver inloggning)

Här visas alla resultat, dimensioner och systemritningar på det aktuella aggregatet.

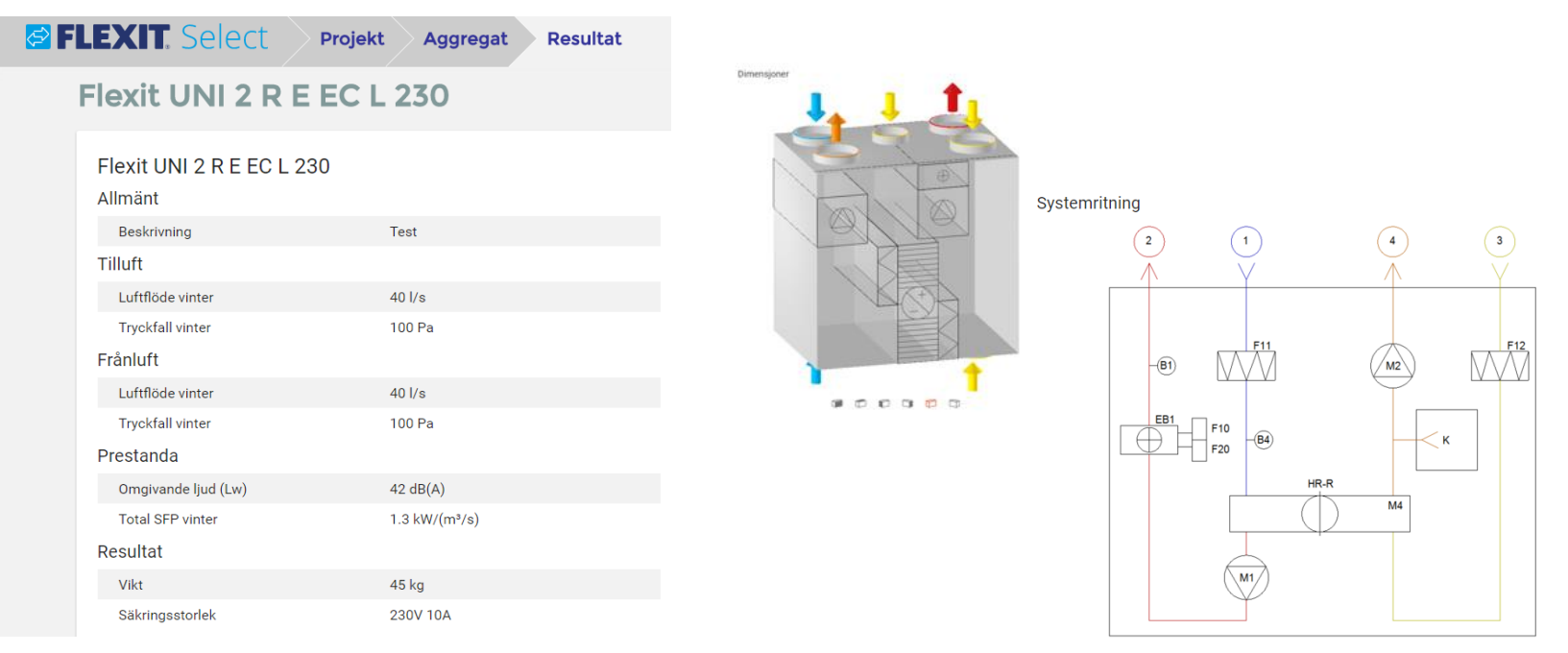

Klicka på knappen inte kör MagiCad. För att skapa en PDF-fil, klicka på "Skriv ut"-knappen: skriv ut

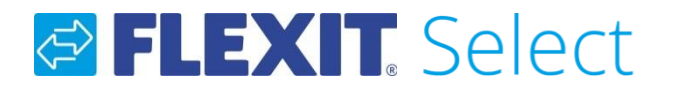

#### Utskriftsinställningar (kräver inloggning)

Denna sidan finns även tillgänglig från projektsidan.

Om utskriftstyp "Bostad" väljs, ges inga möjligheter att konfigurera rapportinnehållet.

I första hand är den här rapporten komprimerad för att visa data som behövs till ventilationsdelen i en beräkning för småhus (t.ex. SFP, temperaturverkningsgrad, ljud etc.).

Om utskriftstyp "Teknisk" väljs, kan rapporten konfigureras med modulerna under rubriken "Skriv ut delar":

I "Skriv ut" finns möjlighet att skriva ut alla aggregatberäkningar i projektet på en gång. Markera de beräkningar som önskas och klicka på **en skriv ut** 

| × Utskriftsinställnir | ngar                                                     |                           |              |
|-----------------------|----------------------------------------------------------|---------------------------|--------------|
| Utgångstyp            | 💿 Teknisk 🔿 Bostad                                       |                           |              |
| Skriv ut delar        | ✓ Teknisk utskrift ✓ Diagram ✓ Di ✓ Automatikinformation | mensioner 🗌 Systemritning |              |
| Skriv ut              | <ul> <li>Aggregatskod</li> </ul>                         | Beskrivning               |              |
|                       | Flexit UNI 2 R E EC L 230                                | Test                      | $\checkmark$ |
|                       |                                                          |                           | 🔀 SKRIV UT   |